## Proces resetovanja lozinke na sajtu NSZ

Ukoliko ste nakon unosa svog korisničkog imena dobili obaveštenje sistema da se "Korisničko ime ne slaže sa lozinkom", odaberite opciju "Zaboravio sam lozinku" (Slika 1)

| Već ste k               | orisnik                                             |
|-------------------------|-----------------------------------------------------|
| Korisničko ime se ne sl | laže sa lozinkom. Pokušajte ponovo da se prijavite. |
| Korisničko ime          | korisnickoime                                       |
| Lozinka                 |                                                     |
|                         | Prijava                                             |
|                         | 🔓 Zaboravio sam lozinku                             |

Slika 1

Potrebno je da kliknete samo jednom na "Zaboravio sam lozinku", posle čega će se otvoriti sledeći prozor (Slika 2):

| Nova lozin                               | ka      |          |
|------------------------------------------|---------|----------|
| Unesite vaše korisničko<br>ime ili email |         |          |
|                                          | Potvrdi | Odustani |
|                                          | Slika 2 |          |

Unesite svoje korisničko ime i lozinku i kliknite na "Potvrdi". Ukoliko ste uneli tačan podatak, prikazaće vam se slika 3, na kojoj je potvrđeno da vam je mail za resetovanje šifre poslat na adresu koja je uneta na vašem korisničkom nalogu.

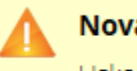

## Nova lozinka

Uskoro će vam stići email. Da biste generisali novu lozinku, molimo proverite vašu poštu.

Slika 3

Nakon nekoliko minuta na vašu mail adresu će stići poruka sledeće sadržine (Slika 4):

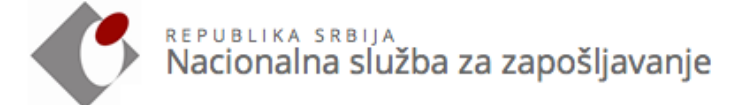

## NSZ - nova lozinka

Vi ste

Zatražili ste generisanje nove lozinke na NSZ sistemu. Kliknite na dugme da biste generisali novu lozinku.

<u>Generiši novu lozinku</u>

Ukoliko Vam se posle klika na dugme za generisanje nove lozinke ne otvori veb pretraživač, otvorite Vaš veb pretraživač i idite na sledeću lokaciju:

http://www.nsz.gov.rs/app/public/password/generate.html?uid=af22d600-e0ae-4d76-9399-5019d9936f5e

Ovaj e-mail ste dobili jer ste se ragistrovali na aplikaciji Nacionalne službe za zapošljavanje. Ovo je automatski generisana e-mail poruka NSZ sistema. Nemojte odgovarati na ovu poruku jer Vašu poruku neće niko pročitati.

Slika 4

Zaokružen je link "Generiši novu lozinku" na koji je potrebno da kliknete samo jednom i sačekate da vam se otvori novi prozor web pretraživača u kome će biti generisana nova lozinka za vaš nalog. (Slika 5)

| REPUBLIKA SRBIJA<br>Nacionalna služba za zapošljavanje                                                                       |                                                                                                 |                  |
|----------------------------------------------------------------------------------------------------|-------------------------------------------------------------------------------------------------|------------------|
| Nova lozinka<br>Vi ste korisnik: Andric Company doo.<br>Uspešno ste generisali lozinku za pristup. Vaša pova lozinka je: TW2 | ากเละเป                                                                                         |                  |
| Možete se <u>ulogovati</u> sa novim ličnim podacima                                                                          | <u>C</u> opy<br>Select <u>A</u> ll                                                              |                  |
| Nacionalna služba za zapošljavanje                                                                                           | <u>S</u> earch Google for "TW2hJ8xU"<br>SearchIMDB "TW2hJ8xU"<br>Vi <u>e</u> w Selection Source | Naslovna Kontakt |
|                                                                                                    | Inspect Element (Q)<br>Adblock Plus: Re-enable on this page                                     |                  |

Kao što je prikazano na slici 5, levim tasterom miša selektujte novu lozinku. Potom desnim tasterom miša kliknite na selekciju i odaberite opciju <u>C</u>opy. Na kraju, kliknite na link "ulogovati" koji se nalazi u poslednjoj rečenici (slika 5).

Otvoriće se stranica za logovanje (Slika 6):

| REF Na                 | acionalna služba za za | ipošljavanje               |                    |                          |          |         |
|------------------------|------------------------|----------------------------|--------------------|--------------------------|----------|---------|
| Već ste k              | korisnik               |                            | Novi ste kor       | risnik                   |          |         |
|                        |                        |                            | Tražite posao      | Nudite posao             |          |         |
| Korisničko ime         | korisnickoime          |                            | 🗸 Kreirajte profil | i biografiju             |          |         |
| Lozinka                | 1                      | lindo                      | učite se u r       | najveću bazu             |          |         |
|                        |                        | Cut                        | kuriši i pov       | ećaj šanse za posao      |          |         |
|                        | Prijava                | <u>С</u> ору               |                    |                          |          |         |
|                        |                        | <u>P</u> aste              | tracija            |                          |          |         |
|                        | 🔓 Zaboravio sam lozii  | <u>D</u> elete             |                    |                          |          |         |
|                        |                        | Select <u>A</u> ll         | evidenciju nezo    | aposlenih se vrše lično. |          |         |
|                        |                        | Inspect Element (Q)        |                    |                          |          |         |
|                        |                        | Adblock Plus: Re-enable or | n this page        |                          |          |         |
| Nacionalna služba za : | zapošljavanje          |                            |                    |                          | Naslovna | Kontakt |

Slika 6

Potrebno je da unesete svoje korisničko ime, a u polje za lozinku "pejstujete" (<u>P</u>aste) prethodno kopiranu lozinku (slika 5). Kliknite na "Prijava".

Ukoliko ste sve uradili prema uputstvima, ulogovaćete se na svoj profil. U slučaju da vam ne odgovara lozinka koju ste resetovali, preporuka je da odmah nakon logovanja na svoj profil, odabere link iz desnog menija, "Promeni lozinku" (Slike 7 i 8 – za poslodavce i za kandidate).

|                              | Lični podaci             | POTPUNO |
|------------------------------|--------------------------|---------|
|                              | Vaša biografija          | POTPUNO |
| Podaci o firmi NEPOTPUNO 16% | Željeni poslovi          | 6       |
|                              | - Sačuvani oglasi        |         |
|                              | . Moje prijave na oglase |         |
| Sačuvane biografije          | Pretraga oglasa          |         |
| Baza biografija              | Poslovi na e-mail        |         |
| Promena lozinke              | Promena lozinke          |         |
| Slika 7                      | Slika 8                  |         |

Kada se otvori nova stranica (Slika 9), unesite "Staru lozinku" – što u ovom slučaju znači lozinka koju ste kopirali prilikom koraka sa Slike 5 (Dakle, kliknete desnim tasterom miša u polje "Stara lozinka" i odaberete ociju "<u>P</u>aste"). U Polja "Nova lozinka" i "Potvrdi lozinku" unosite novu lozinku po svom izboru. Bitno je da u oba navedena polja unesete identičnu lozinku.

Na kraju, kliknite na taster snimi, posle čega ćete, u svim budućim slučajevima prijavljivanja na sistem koristiti novu lozinku, koju ste upravo uneli.

## Promena lozinke

| Korisničko ime    |   |
|-------------------|---|
| Stara lozinka *   | ? |
| Nova lozinka *    | ? |
| Potvrdi lozinku * | ? |

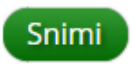

Slika 9